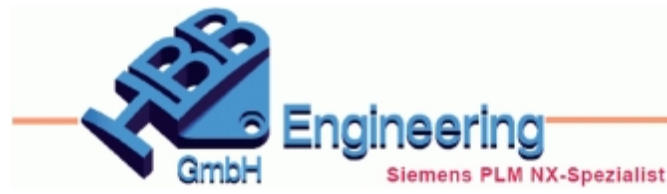

## Partname im Baugruppen\_Navigator (ANT) und in der Titelleiste

Version: NX1926

Datum: 29.11.2022

Ersteller: Walter Hogger

Im **Baugruppen-Navigator (Assembly Navigator, ANT)** können verschiedene Bezeichnungen für ein Teil erscheinen.

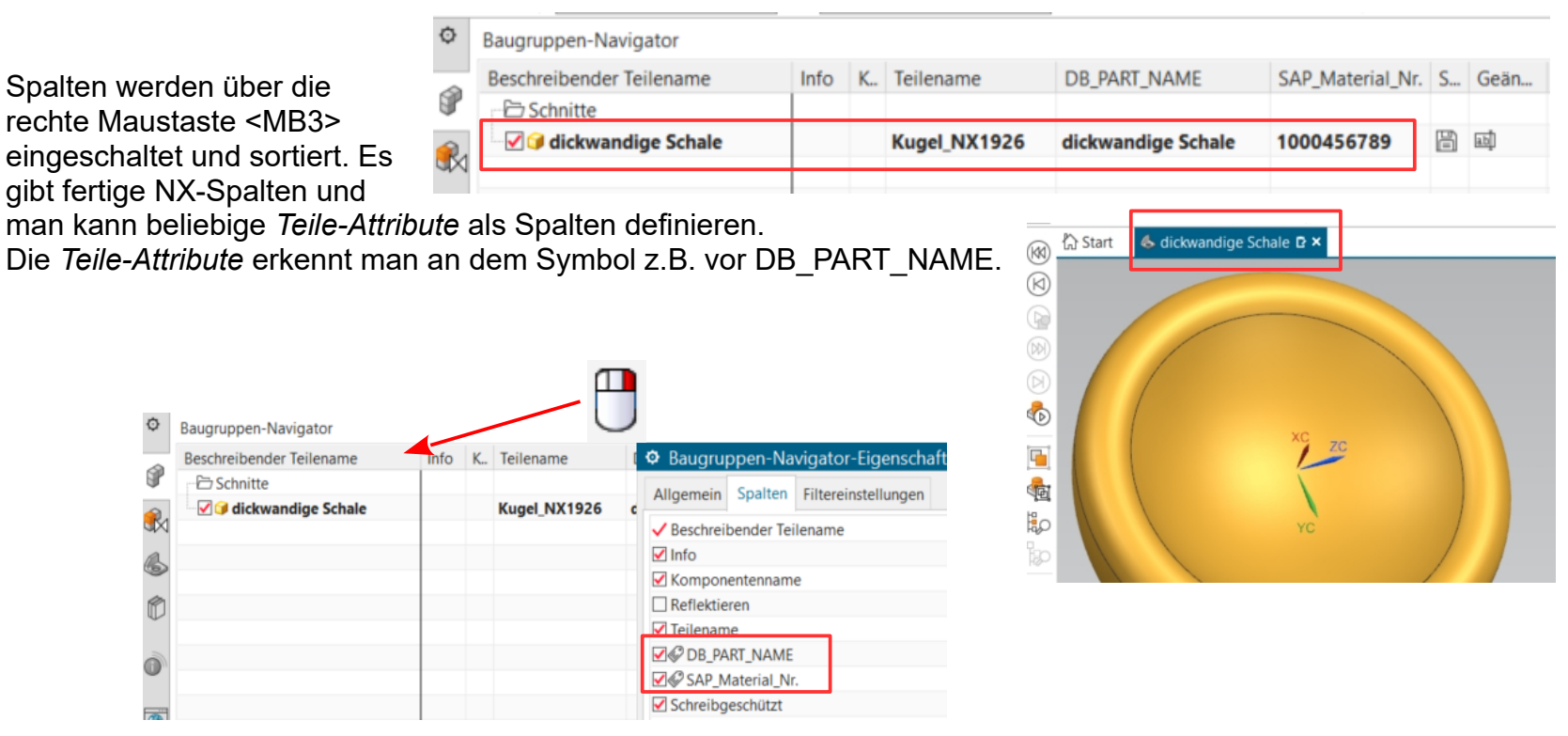

Permanent kann der Name in den Anwenderstandards (Customer Defaults) "verdrahtet" werden (siehe Randspalte).

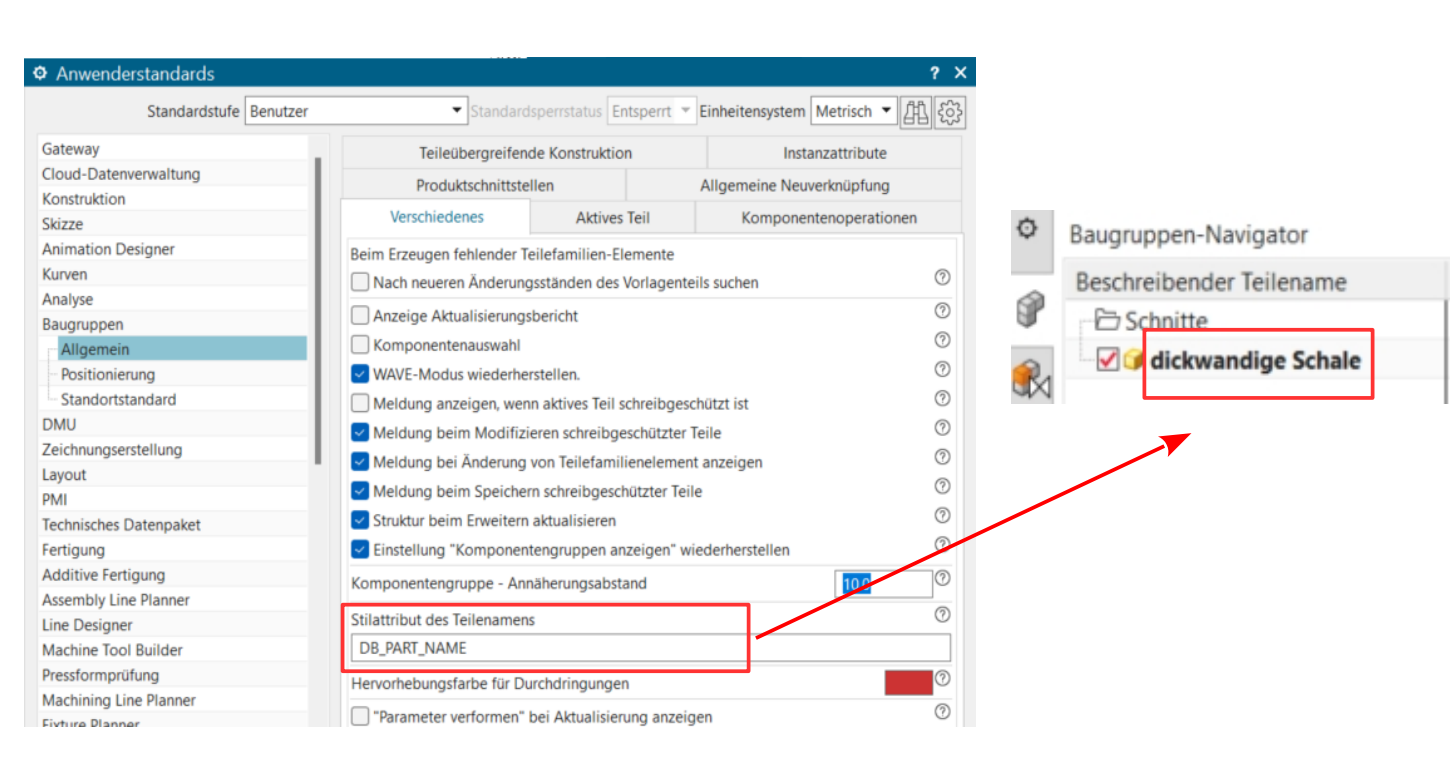

Datei > Dienstprogramme > Anwenderstandards

園

File > Utilities > Customer Defaults

In den Ausdrücken (Expressions) können auch Zeichenfolgen (Strings) zusammengesetzt werden. Damit ist es möglich, mehrere Attribute für den Teilenamen zu nutzen. Auch ein Teil von einem Attribut könnte herausgeschnitten werden (Substring(), hier nicht beschrieben, siehe HBB-NX-Merkblatt dazu).

| Aus                                                    | drucke / Expressions                      |                                                        |                                  |               |                        |
|--------------------------------------------------------|-------------------------------------------|--------------------------------------------------------|----------------------------------|---------------|------------------------|
| Name Formel                                            |                                           | Wert                                                   | Einhei                           | Dimensio      | Тур                    |
| Standardgruppe                                         |                                           |                                                        |                                  |               |                        |
|                                                        |                                           |                                                        | •                                | Län 🝷         | Anzahl 👻               |
| ANT_Anzeigename ug_AskPartAttrValue("DB_PART           | _NAME") + " / " + ug_AskPartAttrValue("S/ | AP_Material_Nr.") "dickwandige Schale / 1              | 000456789"                       |               | Zeichenfolge           |
|                                                        | 1                                         |                                                        |                                  |               |                        |
|                                                        |                                           |                                                        |                                  |               |                        |
| Dargestelltes leil/Eigenschäften                       | 0 ? x                                     |                                                        |                                  |               |                        |
| Attribute Dargestelltes Teil Masse Teiledatei Vorschau |                                           |                                                        |                                  |               |                        |
| • Kontext                                              | Traditional                               |                                                        |                                  |               |                        |
| Interaktionsmethode                                    |                                           |                                                        |                                  |               |                        |
| • Teil Attribute                                       |                                           | Dargestelltes Teil/Eigenschaften                       | schau                            |               |                        |
| Alle Benötigt Nicht festgelegt                         | Sinhalan Vo. Tur. So. 0                   | <ul> <li>Kontext</li> </ul>                            | schou                            |               |                        |
| Reine Kategorie>                                       | chilleden vo typ Sc U                     | Interaktionsmethode                                    |                                  | Tr            | aditionell             |
| DB_PART_NAME dickwandige Sr                            | hale Zeichenf                             | ✓ Teil Attribute                                       |                                  |               |                        |
| SAP_Material_Nr. 1000456789     BB-Komponenteninstanz  | Zeichent 🗃                                | Alle     Benötigt     Nicht festgelegt     Titel/Alias | Wert                             | Einheiten Vo. | Tvp                    |
| Mehrere Werte zulassen                                 |                                           | <keine kategorie=""><br/>ANT Name</keine>              | diclavandige Schale / 1000456700 |               | Zaisbanf               |
| Kategorie (optional)                                   |                                           | DB_PART_NAME                                           | dickwandige Schale               |               | Zeichenf               |
| Titel/Alias                                            | ANT-Name 👻                                | SAP_Material_Nr.                                       | 1000456789                       | 1             | Zeichenf               |
| Datentyp                                               | Zeichenfolge 👻                            |                                                        |                                  |               |                        |
| Wert Ausdrucksformel                                   |                                           |                                                        |                                  |               | (2)                    |
| Ausdrucksformel: p10                                   | ANT_Anzeigename                           | Einstellung "Komprinenten                              | gruppen anzeigen" wiederhe       | erstellen     |                        |
| Neues Attribut hinzufügen                              |                                           | Komponentengruppe Annäh                                | erungsabstand                    |               | 10.0                   |
| ► Exportieren                                          |                                           | Stilattribut des Teilenamens                           |                                  |               | 0                      |
| •                                                      |                                           | ANT-Name                                               |                                  |               |                        |
|                                                        | OK Anwenden Abbrechen                     | Hervorhebungsfarbe für Durch                           | ndringungen                      |               | 0                      |
|                                                        |                                           | "Parameter verformen" bei                              | Aktualisierung anzeigen          |               | 0                      |
| O Deveryone Neviertes                                  |                                           |                                                        |                                  |               |                        |
| Baugruppen-ivavigator                                  |                                           |                                                        | 2                                |               |                        |
| Beschreibender Teilename                               | Info K Teilename                          | DB_PARI_NAME SAP_Materia                               | I_Nr. 🕅 🔂 Start                  | lickwand      | ige Schale / 100045678 |
| Schnitte                                               |                                           |                                                        | Ø                                |               |                        |
| R dickwandige Schale / 1000456789                      | Kugel_NX1926                              | dickwandige Schale 1000456789                          | 9                                |               |                        |
| 24.1                                                   |                                           |                                                        |                                  | /             |                        |
|                                                        |                                           |                                                        |                                  | 1             |                        |
|                                                        |                                           |                                                        |                                  | /             |                        |
|                                                        |                                           |                                                        |                                  |               | YO                     |
|                                                        |                                           |                                                        |                                  |               | ZC                     |
|                                                        |                                           |                                                        | ্রি                              |               | 1                      |
|                                                        |                                           |                                                        | Ep                               |               |                        |
|                                                        |                                           |                                                        |                                  |               | ic.                    |
|                                                        |                                           |                                                        |                                  |               |                        |

 $\odot$  1999 - 2022 - HBB Engineering GmbH - All rights reserved Seite 3 von 3